個人参加、チーム参加、いずれもエントリー期間中に ウォーキングラリーへの参加のお申込みが必要です

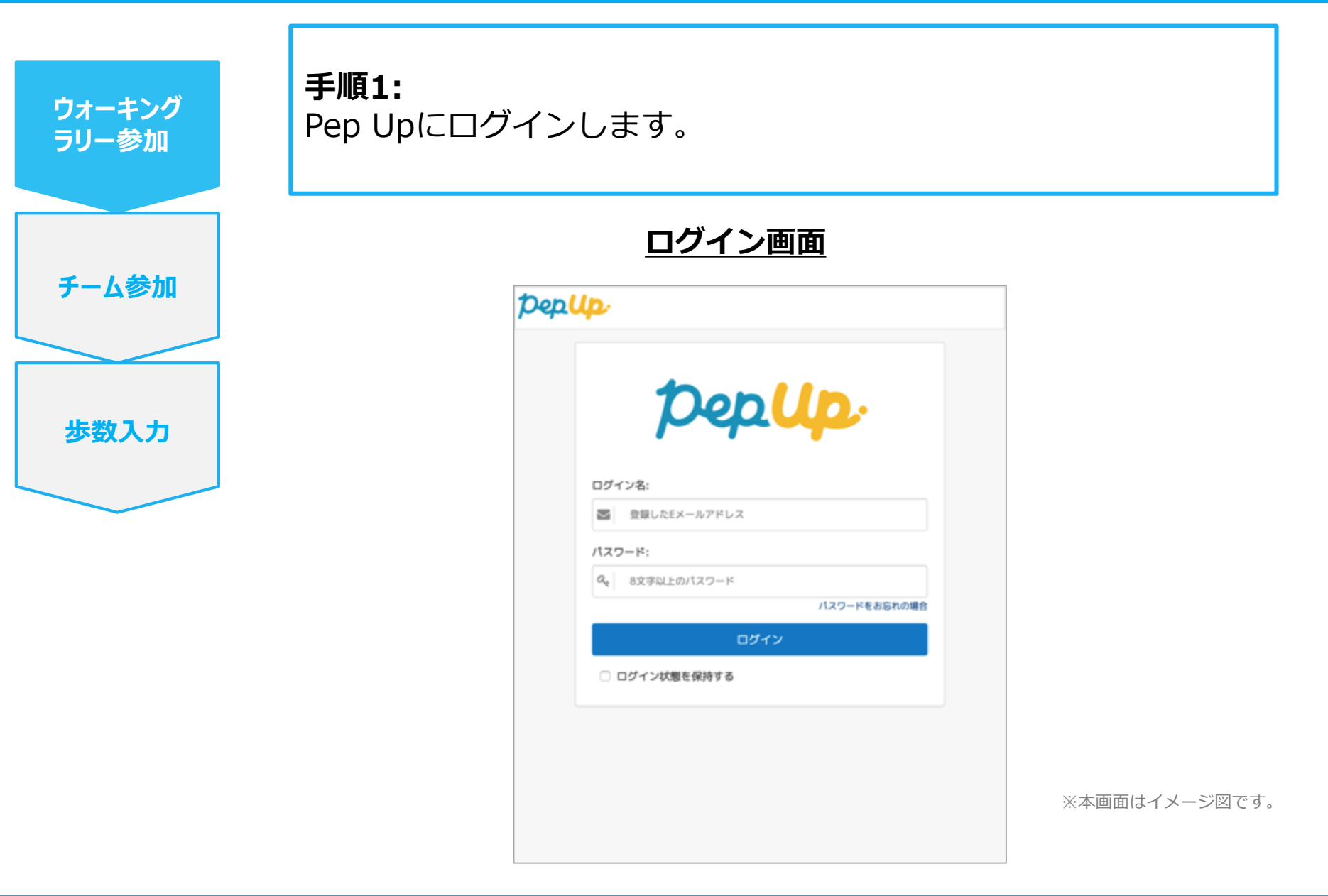

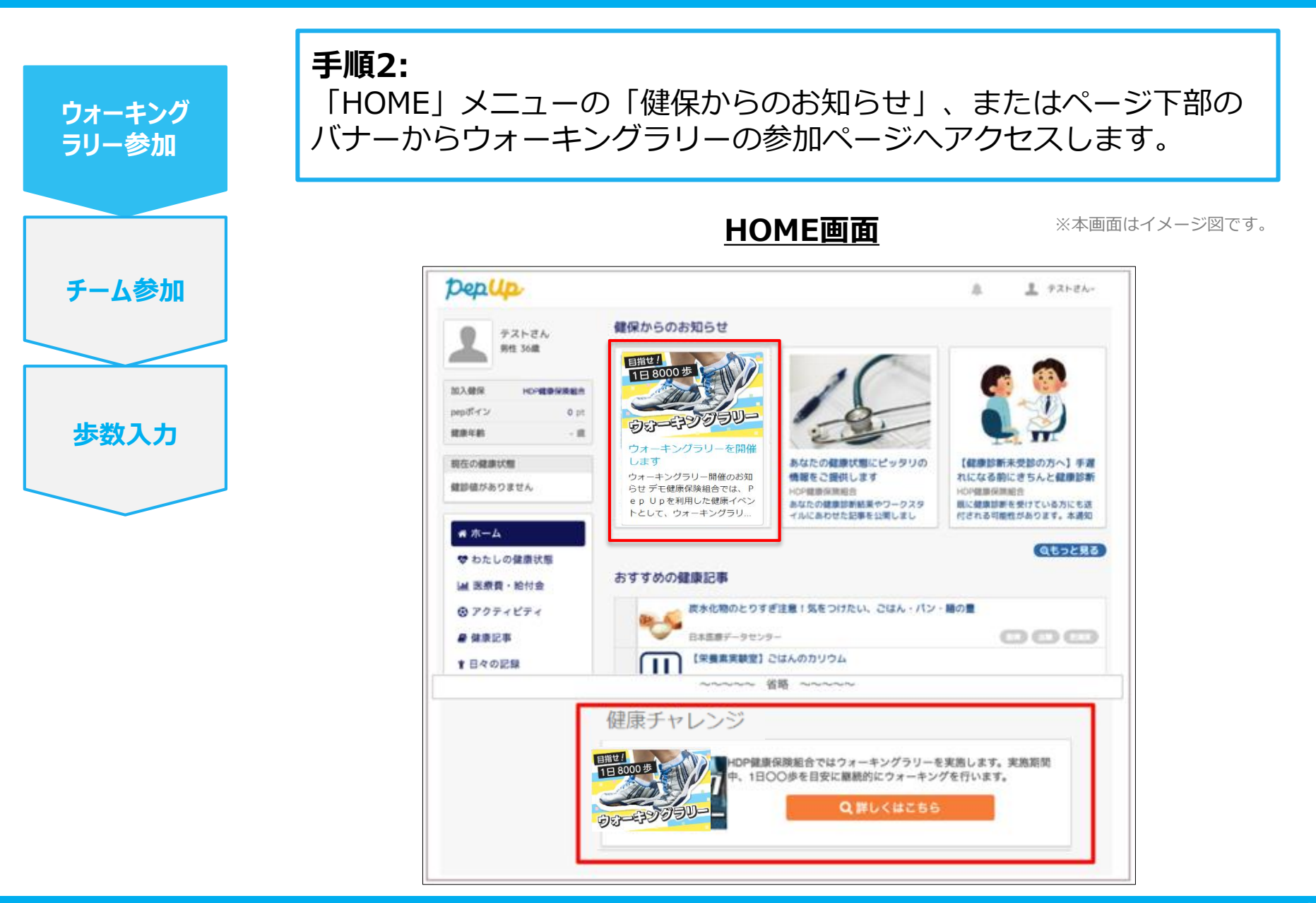

手順3:

ウォーキング

ラリー参加

チーム参加

步数入力

参加ページにあるキャンペーン詳細を読み、「参加する」ボタンを 選択してください。(※個人で参加する人はこれで申込完了です。)

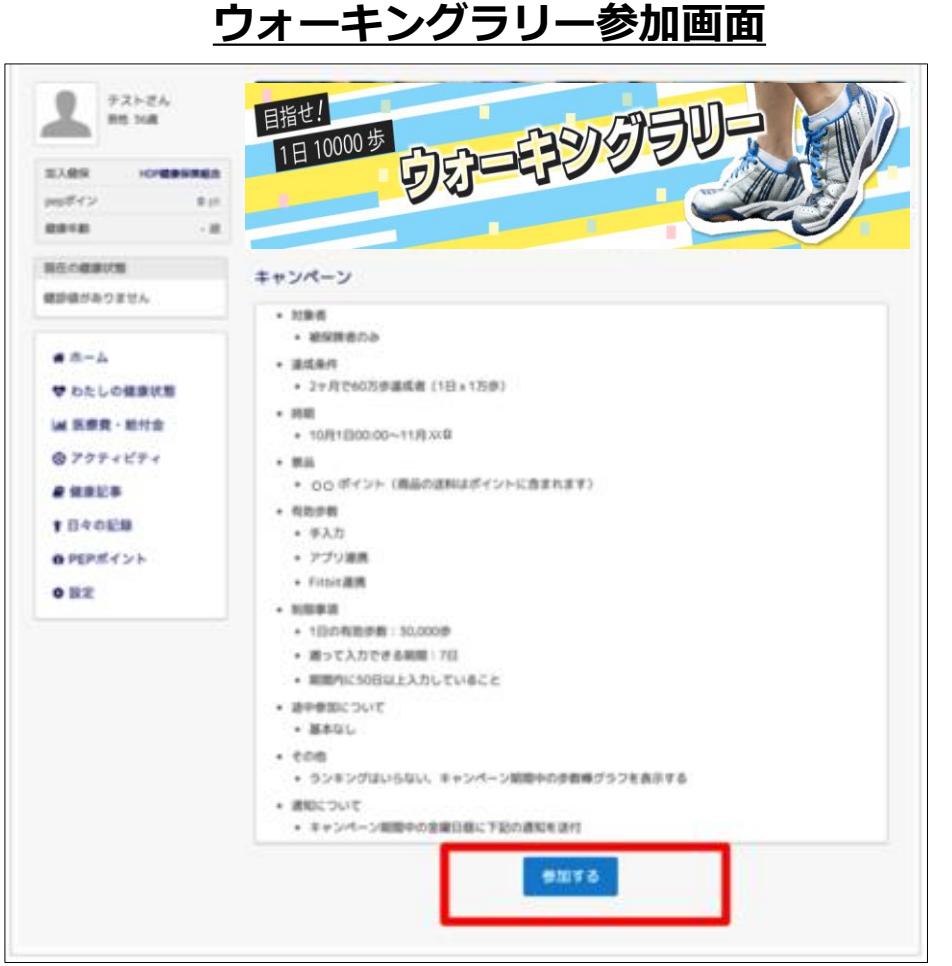

※本画面はイメージ図です。

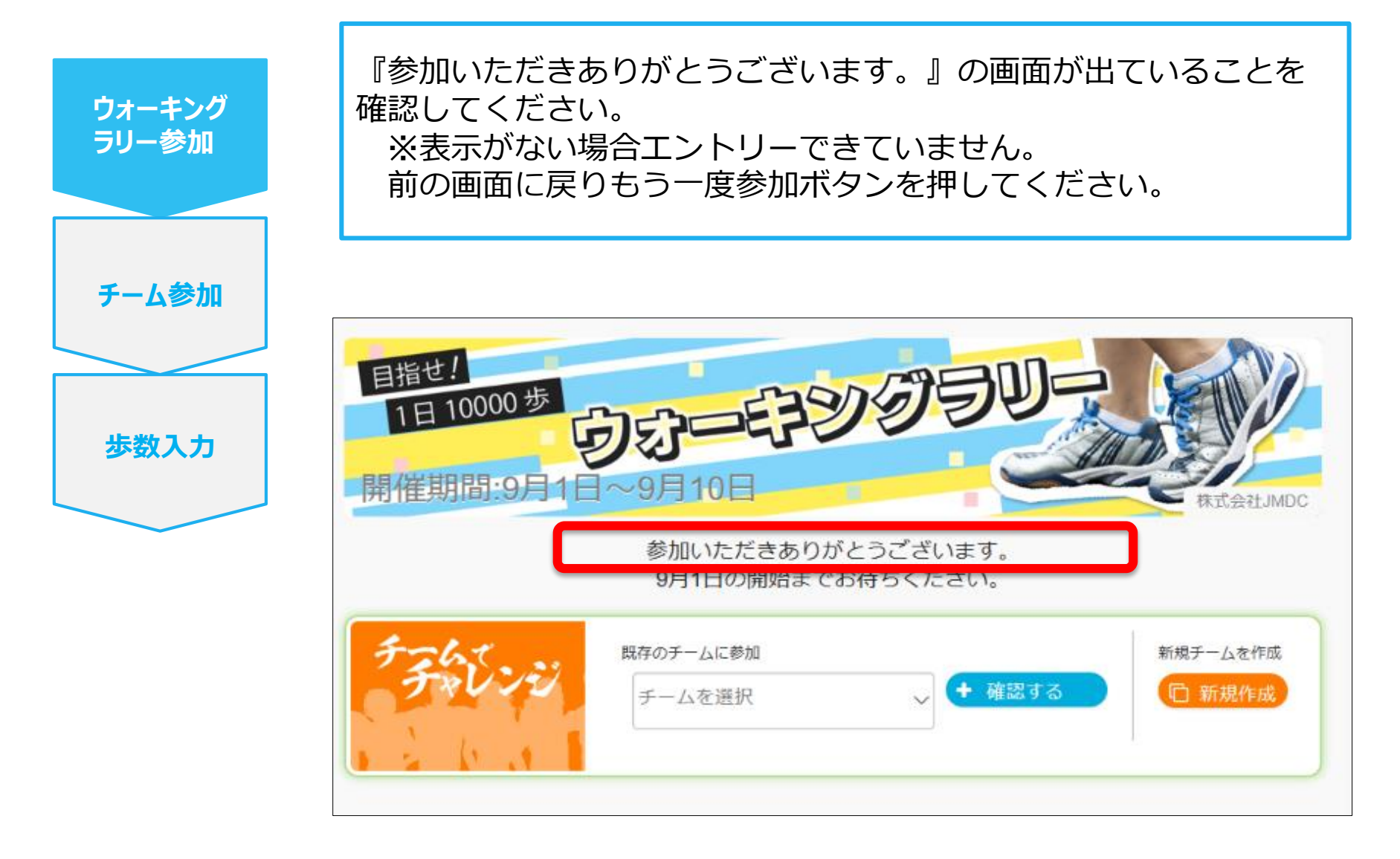

※本画面はイメージ図です。